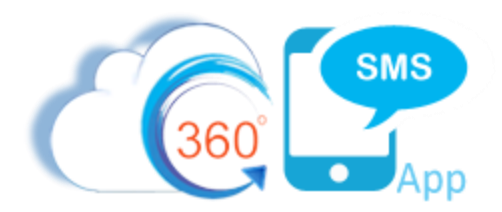

# **Batch Texting Techniques**

There are three ways to send Batch Text Message aka Bulk SMS, Batch SMS with 360 SMS. This also applies to Batch MMS (sending of pictures):

- 1. List Views the Send SMS button is placed on List Views or Related Lists
- SMS from Reports this is a unique feature only available from 360 SMS whereby you use standard Salesforce Reports to execute the batch SMS. This is the most robust method as SF Reports allow cross object queries and unlimited rows.
- 3. **Campaign** Add the **Send SMS** button to the Campaign Page Layout and all Campaign Members can be sent a Template of your choosing.

**NOTE**: Regardless of which method used, records marked "SMS Opt-Out" are never sent via a Batch SMS even if the criteria defined did not explicitly exclude them. The opt-out's are simply skipped.

### List Views

*Figure 1* shows a typical List View (query) and the process of pressing the Send SMS or Send MMS button, then choosing a template to send. Batch MMS works the same way, but offers the option to choose the files to send.

Note that when sending Batch MMS only one copy of the file is stored in the Salesforce DOCUMENT object and all the outbound messages reference it, so as to save on storage.

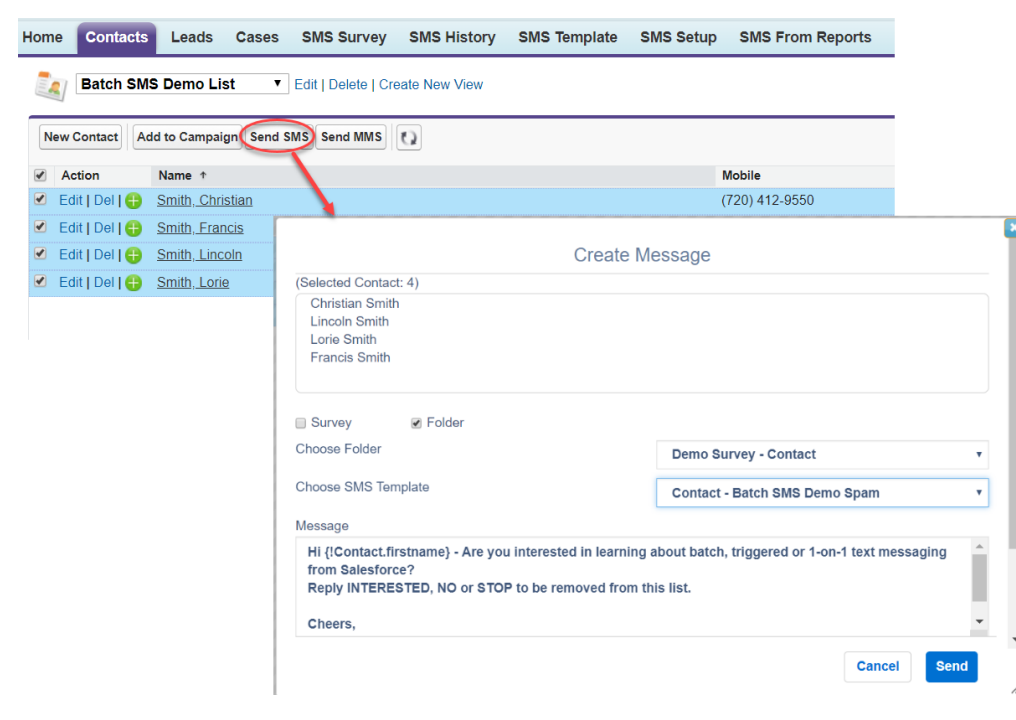

Figure 1 - Batch SMS from List View

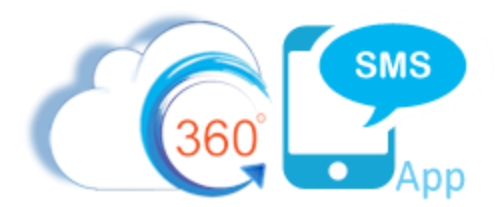

To configure Batch SMS for a List View or Related List simply add the **Send SMS** button to your standard Search Layouts and/or Related Lists. Note that there are separate Send SMS buttons for Lightning so choose accordingly. See <u>Figure 2</u>

| Culck Find / Search ( Culcy Find / Search ( Culcy Expand All   Collapse All<br>Culcy All   Collapse All<br>Culcy All   Collapse All   Collapse All<br>Culcy All   Collapse All   Collapse All   Collapse All   Collapse All   Culcy All   Collapse All   Culcy All   Culcy All | Contact Search Layouts         Search layouts allow you to select the standard and custom fields that are displayed in the following search features: <ul> <li>Search Results Columns for search and tagging. <u>View example</u></li> <li>Lookup Dialogs that pop up when you click the magnifying glass on Lookup fields. <u>Mew example</u></li> <li>Lookup Phone Dialogs that pop up when you click the magnifying glass on softPhone dial pad. <u>Wew example</u></li> <li>Recently Viewed, modified, and created records list displayed on tab home page. <u>Wew example</u></li> <li>Search Results Filter Fields for search. <u>Mew example</u></li> </ul> <li>Search Results filter Fields for search and custom buttons that are displayed in the following search features:         <ul> <li>Search Results for search and tagging.</li> </ul> </li> |                          |                                                                     |                                                                                                    |  |  |  |  |
|----------------------------------------------------------------------------------------------------|----------------------------------------------------------------------------------------------------|--------------------------|---------------------------------------------------------------------|----------------------------------------------------------------------------------------------------|--|--|--|--|
|                                                                                                    |                                                                                                    | List views for filtering | g records. <u>view example</u>                                      |                                                                                                    |  |  |  |  |
| Build                                                                                                    | Conta                                                                                                    | Contact Search Layouts   |                                                                     |                                                                                                    |  |  |  |  |
| Customize                                                                                                    | Action                                                                                                    | n Layout                 | Columns Displayed                                                   | Buttons Displayed                                                                                               |  |  |  |  |
| Tab Names and Labels                                                                                                    | Edit                                                                                                    | Search Results           | Name, Account Name, Mobile, Phone, Email, SMS Opt out, SMS Template | ActionGrid, DC Merge Send SMS, Browse                                                                           |  |  |  |  |
| Maps and Location                                                                                                    | Edit                                                                                                    | Lookup Dialogs           | Name, Account Name                                                  | N/A                                                                                                    |  |  |  |  |
| Activities                                                                                                    | Edit                                                                                                    | Lookup Phone Dialogs     | Name, Account Name, Phone, Mobile, Email                            | N/A                                                                                                    |  |  |  |  |
| Campaigns                                                                                                    | Edit                                                                                                    | Contacts Tab             | Name, Account Name, Mobile, Phone, Email, SMS Opt out, SMS Template | N/A                                                                                                    |  |  |  |  |
| ▶ Leads                                                                                                    | Edit                                                                                                    | Contacts List View       | N/A                                                                 | New, Add to Campaign, Add to Campaign, Add to Call List, Send List Email, ActionGrid, DC Merge Send SMS, Browse |  |  |  |  |
| Accounts                                                                                                    | Edit                                                                                                    | Search Filter Fields     | First Name, Last Name, Account Name, Mobile, Phone, Email           | N/A                                                                                                    |  |  |  |  |
| Contacts                                                                                                    | Edit                                                                                                    | Lookup Filter Fields     |                                                                     | N/A                                                                                                    |  |  |  |  |
| Fields<br>Related Lookup Filters<br>Validation Rules<br>Triggers<br>Page Layouts<br>Field Sets<br>Compact Layouts<br>Search Layouts<br>Buttons, Links, and<br>Actions<br>Record Types<br>Limits                                                                                                    |                                                                                                    |                          |                                                                     |                                                                                                    |  |  |  |  |

Figure 2 - Add the batch SMS buttons to the object Search Layouts

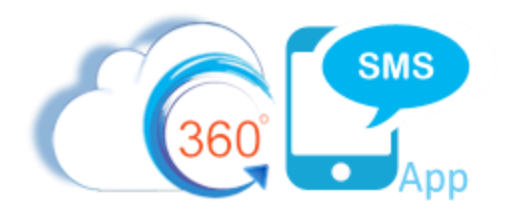

## SMS from Salesforce Reports

360 SMS is unique among SMS apps with its ability to use the native Salesforce Reports to execute Batch SMS. Many apps can send Batch SMS from Campaigns and from List Views, but List Views have two major limitations:

- 1. Limited to 250 rows of selectable data
- 2. No ability to do complex cross object queries such as "Contacts that were sent an SMS using Template = XYZ and which have ClickCount = 1 for the HyperLink Tracking"

*Figure 3* and *Figure 4* on the following pages show the SMS from Reports interface.

#### **Key Points:**

- 1. When using reports with multiple objects the primary object must be the object you'll be texting from. Primarily it must expose its Record ID field, e.g. Contact ID
- 2. Supports Tabular Reports and Summary Reports
  - a. Tabular Reports
    - i. By default, the feature sends messages for the first 2,000 records then stops.
    - ii. Use the **"Enable Reports Running for more Records (up to 40K)"** checkbox in the reports interface to go beyond 2,000 records. As of this writing the label is actually wrong, you can send SMS to unlimited records.
    - iii. Obviously sending batches greater than 10,000 can take between 3 5 minutes so be patient.

#### b. Summary Reports

i. Summary reports can only send up to 2,000 records due to Salesforce limitations

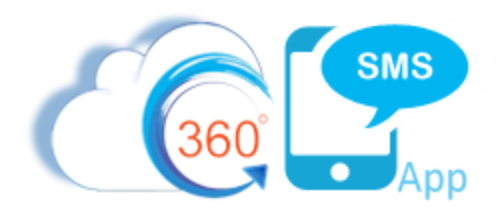

| SMS Setup SMS From Report | s Reports SMS App Help Message Url                                                                                   | s +                                                                                                    |                                                                                                    |                                     |   |
|---------------------------|----------------------------------------------------------------------------------------------------|----------------------------------------------------------------------------------------------------|----------------------------------------------------------------------------------------------------|-------------------------------------|---|
|                           | My Reports                                                                                                    |                                                                                                    |                                                                                                    | Search Report By Name, Id or Folder | Q |
|                           | Report Name                                                                                                    | Report Format                                                                                                    | Report Format Folder Name                                                                                       |                                     |   |
|                           | Contact w/ HyperLink but Clicks - 0                                                                                  | Tabular                                                                                                    | Private Reports                                                                                                 | E C                                 |   |
|                           | Contacts w/ HyperLink Clickthrough                                                                                   | Tabular                                                                                                    | Private Reports                                                                                                 | N                                   |   |
|                           | Batch SMS Demo Contacts                                                                                              | Tabular                                                                                                    | Private Reports                                                                                                 |                                     |   |
|                           |                                                                                                    |                                                                                                    |                                                                                                    |                                     |   |
|                           |                                                                                                    |                                                                                                    |                                                                                                    |                                     |   |
|                           |                                                                                                    |                                                                                                    |                                                                                                    |                                     |   |
|                           |                                                                                                    |                                                                                                    |                                                                                                    |                                     |   |
|                           | The second second second second second second second second second second second second second second second s       |                                                                                                    |                                                                                                    |                                     |   |
|                           |                                                                                                    |                                                                                                    |                                                                                                    |                                     |   |
|                           |                                                                                                    |                                                                                                    | The second second second second second second second second second second second second second second second se |                                     |   |
|                           | Showing 1 to 10 of 115 entries                                                                                       |                                                                                                    |                                                                                                    | Previous Next                       |   |
|                           | Selected Report :                                                                                                    | Batch SMS Demo Contacts                                                                                               | s (View Report)                                                                                                 |                                     |   |
|                           | Enable Report To Send MMS :                                                                                          | -                                                                                                    |                                                                                                    |                                     |   |
|                           | Select Record Id Column :                                                                                            | First Name<br>Last Name<br>Account: Account<br>Mobile<br>Contact ID                                                   |                                                                                                    | Send SMS                            |   |
|                           | NOTE: 1. In Report, for sending SMS "Recc<br>2. By default from Reports, you can<br>3. You can send SMS more than 2k | ord Id" column is mandatory.<br>send SMS up to 2k records at once.<br>records (upto 40k) only from Tabular reports by | y using certain filter criteria as mentio                                                                       | ned in '360 SMS App Guide',         |   |

Figure 3 - SMS from Reports screen - pick your report first, then define your Record ID column and Send SMS!

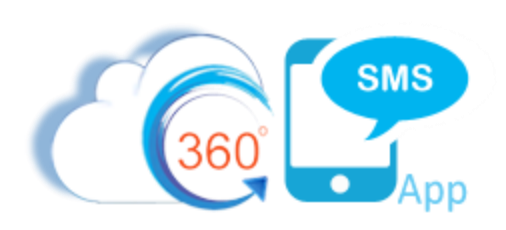

| Report Name             | Create Message                                                             |                                                   |      |  |  |  |
|-------------------------|----------------------------------------------------------------------------|---------------------------------------------------|------|--|--|--|
| Batch SMS Demo Cor      | Send To (Selected Contact: 4)                                              |                                                   |      |  |  |  |
| Tasks Due This Week     |                                                                            |                                                   |      |  |  |  |
| Total Projects with Tas | Survey Folder                                                              |                                                   |      |  |  |  |
| Total Projects          | Choose Template                                                            | Contact - Demo Solicitation                       | •    |  |  |  |
| Tasks with Project      | Message                                                                    |                                                   |      |  |  |  |
| Projects Completed Th   | Hi {! <u>Contact.firstname</u> } - Hope your sum<br>Reply with DEMO or NO. | nmer is going well. Want to schedule a 360 SMS de | mo?  |  |  |  |
| Tasks Created this We   |                                                                            |                                                   |      |  |  |  |
| Tasks Created This We   |                                                                            |                                                   |      |  |  |  |
| Tasks Completed this    | 115 Characters / 1 Segment(Segement will d                                 | depend on merge fields)                           |      |  |  |  |
| Tasks Completed This    | Schedule                                                                   |                                                   |      |  |  |  |
| Showing 11 to 20 of 123 |                                                                            |                                                   |      |  |  |  |
|                         |                                                                            |                                                   |      |  |  |  |
| Selected Report :       |                                                                            | Cancel                                            | Send |  |  |  |

Figure 4 - After the Send SMS button is pressed, choose a template

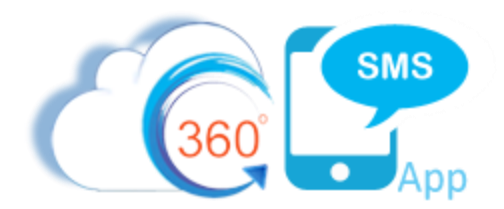

### Campaigns

360 SMS provides a **Send SMS** button for the Campaign object to facilitate batch texting the contacts and leads in the Campaign Members object. As shown in *Figure 5*, you simply press the button and it prompts you for to choose a template based on the Contact object and if the list also has Leads then it prompts for a lead-based Template.

| amnaign D  | etail                      |                 |                           | Edit Delete Clone Manage Members & Advanced S                                                                                               | atun Submit for Approval Sand SMS                          |
|------------|----------------------------|-----------------|---------------------------|----------------------------------------------------------------------------------------------------|------------------------------------------------------------|
| ampaign B  | -cum                       | Campaign Name   | List: Batch SMS Demo IVie | tierarchyl                                                                                                    |                                                            |
|            |                            | Active          | ✓                         | The second second second second second second second second second second second second second second second se                             |                                                            |
|            |                            | Parent Campaign |                           |                                                                                                    |                                                            |
|            |                            | Type            | List - Organic            |                                                                                                    |                                                            |
| and and    | a generation of the second | Description,    | ال ال ال الس الي          | have no me share have a second                                                                                                    | have the advantage and the                                 |
| cononu     |                            |                 |                           | Edit Delete Cione Manage Members * Advanced S                                                                                               | setup Submit for Approval Send SMS                         |
| Campaig    | n Members                  |                 |                           | Manage Members v                                                                                                    |                                                            |
| ion        | Туре                       | Status          | Name                      | Mobile                                                                                                    | Email                                                      |
| t   Remove | Lead                       | OK to SMS       | Joe Lead                  | (303) 875-7163                                                                                                    |                                                            |
| t   Remove | Contact                    | OK to SMS       | John Smi                  | Creat                                                                                                    | e Message                                                  |
| t   Remove | Contact                    | OK to SMS       | Lincoln S                 | oreat                                                                                                    | - moodge                                                   |
| Remove     | Contact                    | OK to SMS       | Francis S                 | Contacts(6)                                                                                                    |                                                            |
| Remove     | Contact                    | OK to SMS       | Christian                 | 0011205(0)                                                                                                    |                                                            |
| Remove     | Contact                    | OK to SMS       | Lorie Sm.                 | Folder                                                                                                    |                                                            |
| Remove     | Contact                    | OK to SMS       | Manav S:                  |                                                                                                    |                                                            |
|            |                            |                 |                           | Message<br>Hi {!Contact.firstname} - Are you interested in learning a<br>Salesforce?<br>Reply INTERESTED, NO or STOP to be removed from thi | bout batch, triggered or 1-on-1 text messaging from        |
|            |                            |                 | 3                         | 259 Characters / 2 Segments(Segment will depend on merge f                                                                                  | ields)                                                     |
|            |                            |                 |                           | Leads(1)                                                                                                    |                                                            |
|            |                            |                 |                           | Folder                                                                                                    |                                                            |
|            |                            |                 |                           | Choose Template                                                                                                    | 1- Lead - First Touch 🔻                                    |
|            |                            |                 |                           | Message                                                                                                    |                                                            |
|            |                            |                 |                           | Hi {!Lead.firstname} - Thx for your interest in 360 SMS. I guaranteed! Book a mtg w/ me here:                                               | in a quick 30 min session I can jumpstart your evaluation, |
|            |                            |                 |                           |                                                                                                    | Cancel Send                                                |

Figure 5 - Batch SMS from Campaigns - choose seperate templates for Contacts vs. Leads

To configure simply add the **Send SMS** button to your Campaign page layout.

Note that the 2<sup>nd</sup> Send SMS button is for Salesforce1 and Lightning. It should be placed in its respective location in the **Salesforce Mobile and Lightning Experience Actions** section. The screen capture shows the placement of the button on the Classic Page Layout

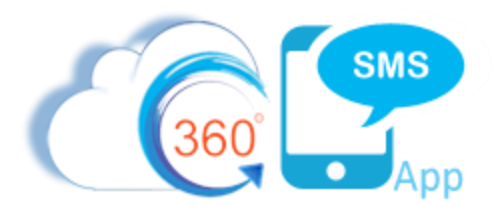

| Campaign Layout               | <b>~</b>   |                          |                  | Ň            | <u> Iini Page Layout</u> | Mini Console View     | y   <u>Video Tutorial</u> |
|-------------------------------|------------|--------------------------|------------------|--------------|--------------------------|-----------------------|---------------------------|
| Save V Quick Save             | Preview As | 🔻 Cancel 🛛 🛷 Undo        | 🐴 Redo 🛛 📻 Layou | t Properties |                          |                       |                           |
| Fields                        | <u> </u>   | Q Quick Find Button Name |                  |              |                          |                       |                           |
| Buttons                       |            | Advanced Setup           | Delete           | Send SMS     | Submit for Approval      |                       |                           |
| Custom Links                  |            | Change Owner             | Edit             | Send SMS     | Custom Butte             |                       |                           |
| Quick Actions                 |            | Change Record Type       | Manage Members   | Sharing      | Label: Send S            | MS                    |                           |
| Mobile & Lightning<br>Actions |            | Clone                    | Send List Email  | Sign Up      | Name: tdc_tsv            | vSend_SMS             |                           |
| Expanded Lookups              |            |                          |                  |              | This item is cu          | rrently in use (click | to locate)                |
| - · · · · · ·                 | <b>*</b>   |                          |                  |              |                          |                       |                           |
| - Sabliahte                   |            | $\sim$ /                 | had a strate     |              |                          |                       |                           |
|                               | <u>bat</u> | Clune Chile              | dign             | Camp         | Hierarcay                | r J8[                 | File                      |

Figure 6 - Add the Send SMS button to the Campaign to Batch SMS the Campaign Members